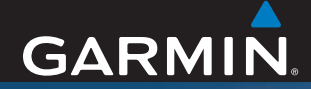

#### owner's manual

# **Garmin Mobile® XT**

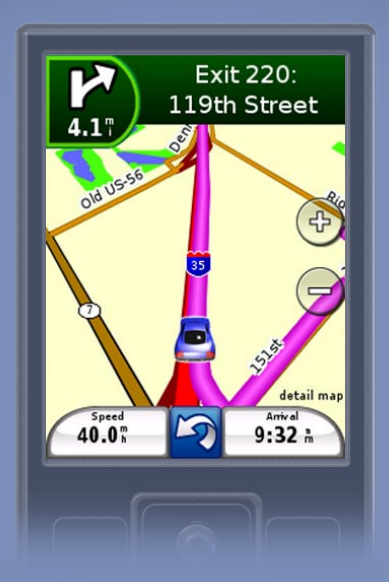

#### navigation software for your mobile device

© 2008 Garmin Ltd. or its subsidiaries

| Garmin International, Inc. | Garmin (Europe) Ltd.                      | Garmin Corporation        |
|----------------------------|-------------------------------------------|---------------------------|
| 1200 East 151st Street,    | Liberty House                             | No. 68, Jangshu 2nd Road, |
| Olathe, Kansas 66062, USA  | Hounsdown Business Park,                  | Shijr, Taipei County,     |
| Tel. (913) 397-8200 or     | Southampton, Hampshire, SO40 9RB UK       | Taiwan                    |
| (800) 800-1020             | Tel. +44 (0) 870.8501241 (outside the UK) | Tel. 886/2.2642.9199      |
| Fax (913) 397-8282         | 0808 2380000 (within the UK)              | Fax 886/2.2642.9099       |
|                            | Fax +44 (0) 870.8501251                   |                           |

All rights reserved. Except as expressly provided herein, no part of this manual may be reproduced, copied, transmitted, disseminated, downloaded or stored in any storage medium, for any purpose without the express prior written consent of Garmin. Garmin hereby grants permission to download a single copy of this manual onto a hard drive or other electronic storage medium to be viewed and to print one copy of this manual or of any revision hereto, provided that such electronic or printed copy of this manual must contain the complete text of this copyright notice and provided further that any unauthorized commercial distribution of this manual or any revision hereto is strictly prohibited.

Information in this document is subject to change without notice. Garmin reserves the right to change or improve its products and to make changes in the content without obligation to notify any person or organization of such changes or improvements. Visit the Garmin Web site (www.garmin.com) for current updates and supplemental information concerning the use and operation of this and other Garmin products.

Garmin<sup>®</sup>, the Garmin logo, and Garmin Mobile<sup>®</sup> are trademarks of Garmin Ltd. or its subsidiaries, registered in the USA and other countries. Garmin Online<sup>™</sup> and myGarmin<sup>™</sup> are trademarks of Garmin Ltd. or its subsidiaries. These trademarks may not be used without the express permission of Garmin.

Google<sup>™</sup> and Panoramio<sup>™</sup> are trademarks of Google Inc. Palm and Treo are among the trademarks or registered trademarks owned by or licensed to Palm, Inc.<sup>™</sup> Windows Mobile is a trademark of Microsoft Corporation in the United States and other countries. Symbian and all Symbian based marks and logos are trademarks of Symbian Limited. The Bluetooth<sup>®</sup> word mark and logos are owned by the Bluetooth SIG, Inc. and any use of such marks by Garmin is under license. All other brands and trademarks used herein are or may be trademarks of, and are used to identify other products or services of, their respective owners. All rights reserved.

# Introduction

Thank you for purchasing the Garmin Mobile® XT navigation software. For complete information on using Garmin Mobile XT, refer to the built-in Help system; select ? on the main page of the Garmin Mobile XT program.

### **Manual Conventions**

When you see text in blue, click the text with your mouse to follow a link for more information. For example, to learn how to perform a standard search, see page 4.

When you are instructed to "select" something, use the navigation key on your mobile device, or use the touchscreen to select an item on the screen.

You will see small arrows (>) in the text. They indicate that you should select a series of items. For example, if you see "select **Where to?** > **Home**" you should *Garmin Mobile XT Owner's Manual*  use the navigation key or touchscreen to select **Where to?**, and then select **Home**.

Garmin Mobile XT is compatible with a broad range of Nokia Symbian<sup>®</sup>, Windows Mobile<sup>®</sup>, and Palm OS<sup>®</sup> Treo<sup>™</sup> smartphones. There may be differences in the software interfaces on various phones. For example, on some phones you may need to select **Menu** in order to see additional options. These differences are indicated with parentheses. For example, if the manual instructs you to select (**Menu** >) **Tools** and your phone does not have a **Menu** option, just select **Tools**.

Garmin Mobile XT can be used on mobile phones as well as personal digital assistants (PDAs) and other mobile devices. This manual uses the word "phone" to mean the mobile device on which you are using Garmin Mobile XT navigation software.

## **Tips and Shortcuts**

- Select and hold the **Back** button to return to the main menu.
- When present, you can select *(v)* to return to the main menu.

## myGarmin™

Go to http://my.garmin.com to access the latest services for your Garmin products:

- Register your Garmin unit.
- Subscribe to online services for safety camera information (see page 24).
- Unlock optional maps.

## **Contact Garmin**

Contact Garmin Product Support if you have any questions while using your Garmin Mobile XT. In the USA, go to www.garmin.com/support, or contact Garmin USA by phone at (913) 397-8200 or (800) 800-1020.

In the UK, contact Garmin (Europe) Ltd. by phone at 0808 2380000.

In Europe, go to www.garmin.com /support and click **Contact Support** for in-country support information, or contact Garmin (Europe) Ltd. by phone at +44 (0) 870.8501241.

## **Table of Contents**

| Introduction                       |      |
|------------------------------------|------|
| Manual Conventions                 | i    |
| Tips and Shortcuts                 | ii   |
| myGarmin <sup>™</sup>              | ii   |
| Contact Garmin                     | ii   |
| Getting Started                    | 1    |
| Acquiring GPS Signals              | 1    |
| Using the Main Page                | 2    |
| Where to?                          | 5    |
| Information Page Options           | 5    |
| Finding Places Near Other          |      |
| Locations                          | 6    |
| Going Home                         | 7    |
| Finding an Address                 | 8    |
| Finding a Location by Spelling the |      |
| Name                               | 9    |
| Finding a Location Using Local     |      |
| Search                             | 9    |
| Finding Fuel Prices                | .10  |
| Navigating to a Contact            | . 11 |
| My Locations                       | .11  |
| Finding Recently Found Places      | .12  |
| Finding Extras                     | 12   |
| Finding Cities                     | .12  |

| Finding Intersections<br>Finding a Location Using Photo<br>Navigation<br>Using Location Messages<br>Entering Location Coordinates                               | 13<br>13<br>14<br>14                         |
|----------------------------------------------------------------------------------------------------|----------------------------------------------|
| Routing                                                                                                    | 15                                           |
| Adding a Detour to Your Route                                                                                                    | 16                                           |
| Stopping Your Route                                                                                                    | 17                                           |
| Adding Stops to a Route                                                                                                    | 17                                           |
| Avoiding Roads and Areas                                                                                                    | 17                                           |
| Saving a Route                                                                                                    | 19                                           |
| Planning a Route                                                                                                    | 19                                           |
| Garmin Online <sup>™</sup><br>Checking Subscription Status<br>Viewing Weather Data<br>Viewing Traffic Data<br>Viewing Flight Data<br>Downloading Safety Cameras | 21<br>22<br>22<br>23<br>23<br>24<br>24<br>24 |
| Location Messages                                                                                                    | 25                                           |
| Sending Your Location                                                                                                    | 25                                           |
| Requesting a Location Message                                                                                                    | 26                                           |
| Routing to a Location                                                                                                    | 26                                           |
| My Locations                                                                                                    | 27                                           |
| Saving a Location                                                                                                    | 27                                           |
| Creating a New Saved Location.                                                                                                    | 27                                           |
|                                                                                                    |                                              |

Garmin Mobile XT Owner's Manual

| Editing My Locations                                                                                                    | .27                                           |
|----------------------------------------------------------------------------------------------------|-----------------------------------------------|
| Deleting All Saved Locations                                                                                                    | .28                                           |
| Contacts<br>Assigning a Location to a Contact.<br>Editing Contacts<br>Routing to an Appointment<br>Tools<br>Browsing the Map<br>Where Am I?<br>Managing Data | .29<br>.29<br>.30<br>.31<br>.31<br>.32<br>.32 |
| Settings                                                                                                    | .35                                           |
| Map Settings                                                                                                    | .35                                           |
| System Settings                                                                                                    | .36                                           |
| Routing Settings                                                                                                    | .38                                           |
| Display Settings                                                                                                    | .39                                           |
| Audio Settings                                                                                                    | .39                                           |
| Garmin Online Settings                                                                                                    | .39                                           |
| Proximity Points Settings                                                                                                    | .40                                           |
| About                                                                                                    | .40                                           |
| Restore Defaults                                                                                                    | .41                                           |
| Appendix                                                                                                    | <b>42</b>                                     |
| Remote GPS Page                                                                                                    | 42                                            |
| Index                                                                                                    | .44                                           |

# **Getting Started**

## Acquiring GPS Signals

Before you can navigate to a destination, the GPS receiver must acquire satellite (GPS) signals.

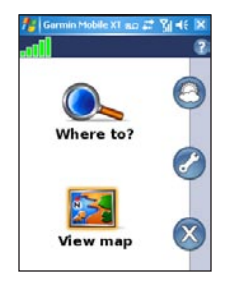

- 1. Turn on your GPS receiver.
- If you are using an external GPS receiver, make sure it is connected to your mobile phone using Bluetooth<sup>®</sup> wireless technology.
- 4. Go to an open area, out of parking garages, and away from tall buildings.

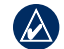

NOTE: For frequently asked questions about Bluetooth wireless technology, see www.garmin.com/support. Click Search Support. Enter "Bluetooth" and click Search.)

Acquiring satellite signals may take a few minutes. The bars in the upper-left corner indicate satellite strength. While the GPS receiver is acquiring satellite signals or if it loses signals, the bars are red or hollow **-DDD**. When the bars are green **...**, your GPS has acquired satellite signals; you can find your destination and go to it.

To view information about the GPS receiver, select the GPS icon (...., , or ). You can also select (Menu >) Tools > Settings > System > Remote GPS. For more information about the Remote GPS page, see page 41. For more information about GPS, visit www.garmin.com/aboutGPS.

#### Using the Main Page

Solution States Solution States Solution States Solution Solution

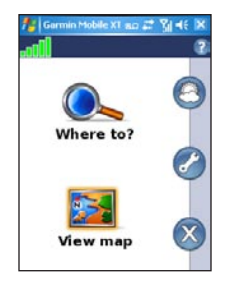

View map—see a map of your current location. The map moves as you move to constantly show your current location.

Garmin Online—access Garmin Online features **Tools**—use tools that are useful for navigation, such as route details and Location Messages (page 25–26).

**Exit**-close the Garmin Mobile XT application.

▲ Location Messages—you have a new location message. See page 25–26 for information.

Message—you have a new message from the Garmin Online<sup>™</sup> server.

**Help**—learn more about Garmin Mobile XT.

|       | $\Lambda$ |
|-------|-----------|
| 1 1   | ( A -     |
|       | $\sim$    |
| · • • | _         |

NOTE: From the map, you may have to select Menu to see Tools, Garmin Online, and Help. This is indicated with parentheses. For example, (Menu >) Tools. If your phone does not have a Menu option, just select Tools.

**Organization GPS disabled**—select to enable (turn GPS on).

**GPS enabled**—searching for your GPS unit. Select to view the Remote GPS page.

**Satellite Strength**—select to view the Remote GPS page.

#### Following the Route

After you find a location, select **Go!** to create a route to it. The map automatically opens with your route indicated with a magenta line. The position icon shows your position on the map. Directions appear at the top of the page. Your current speed and estimated arrival time appear at the bottom of the page.

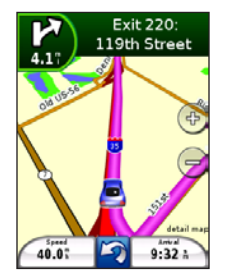

If you leave the map and want to return, select **View map** on the main Garmin Mobile XT page. Select **Stop** on the main Garmin Mobile XT page to stop the active route.

**NOTE:** By default, severe traffic is avoided when routes are generated. To change this and other routing settings, select (**Menu** >) **Tools** > **Settings** > **Routing**. See page 42.

You can select (**Menu** >) **Tools** > **Browse Map** to show a different view of the map.

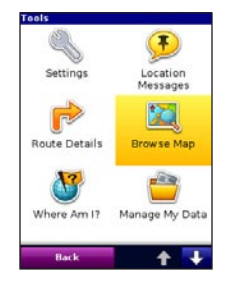

# Finding Points of Interest (POI)

The Where to? menu provides several categories and sub-categories to help you find destinations. You can enter addresses, look up locations you recently found, and view locations you have saved.

- From the main page, select Where to? > Points of Interest.
- 2. Select a category. To find a location by name, select **Spell Name**, enter all or part of the name, and then select the location you want.
- Select a sub-category or select All Categories. A list of locations near your current location appears.
- 4. Select the location to open the information page.

## Where to?

Use the Where to? menu to find addresses, restaurants, attractions, and a variety of other locations. You can also find nearby flight times and fuel prices. To learn how to perform a standard search, see page 4.

Many categories in the Where to? menu require detailed map data that is either preloaded on your memory card or downloaded from MapInstall or MapSource. You must have detailed maps loaded on your device in order to find locations within some of the Where to? categories, such as Addresses and Points of Interest.

## Information Page Options

After you choose an item, you can select **Go!** to create a route to this location, or select (**Menu** >) **Options** to access the information page:

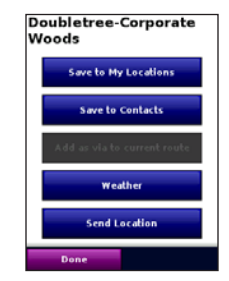

- **Phone icon**—call the location (if available).
- Save to My Locations—save the location.
- Save to Contacts—saves the location to your phone's contact list.
- Add as Via Point—adds the location to your current route.

- Weather—shows the current weather conditions at that location. See page 22.
- Send Location—Sends a message with location information.
- Map—view the location on a map.

#### Sending a Found Location

You can find a location and send it to people in your Contacts list. The information is sent to Garmin Mobile XT users as a location text message. Nonusers receive a text message only.

- 1. Find a location.
- On the information page, select (Menu >) Options > Send Location.
- 3. Select a contact from the list.
- Select the message text you want to include with the location, or select Custom to create your own message.

- To attach a map of the location, select (Menu >) Options > Attach Map. (The MMS service required for this feature may not be available on all phones.)
- 6. To send the location, select **Send**.

#### Finding Places Near Other Locations

By default, Garmin Mobile XT finds places near your current location. You can also use Garmin Mobile XT to find places near your current road or route, your route destination, or a location you select.

 From the main page, select Where to? > Near.

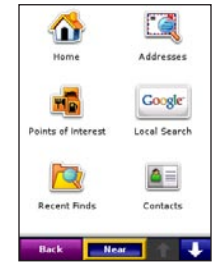

Garmin Mobile XT Owner's Manual

- 2. Select an option:
  - Near Current Location searches for places near your current location.
  - Near Current Route—searches for places along the route you are currently navigating.
  - Near Route Destination searches for places near your current route destination.
  - Near Other—searches for places near the city you enter or near the map item you select.

| Select Search Loca | cation     |
|--------------------|------------|
| O Near Current Re  | oute       |
| O Near Route Des   | tination   |
|                    |            |
|                    |            |
|                    |            |
| Done               | Near Other |

3. Select Done.

## Going Home

You can set a home location for the place you return to most often.

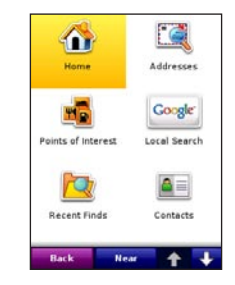

- 1. From the main page, select Where to? > Home.
- 2. Select an option to set your home location.

After you have saved your home location, you can create a route to it by selecting **Where to?** > **Home**.

#### Changing Your Home Location

To change your home location, you must first delete it:

- 1. From the main page, select (Menu >) Tools > Manage My Data > My Locations
- 2. Select Home > Delete > Yes.

After you delete your home location, select Where to? > Home to set a new home location

#### Finding an Address

- 1. From the main page, select Where to? > Addresses
- 2. Select a country and state/region (if necessary).
- 3. To search all cities, select Search All Cities. You can also select Spell City/Postal Code, enter part of the name, and then select the city from the list.

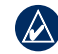

TIP: You can search for a postal code. Enter the postal code instead of the city name. (Not all map data provides postal code searching.)

- 4 Enter the house number and then select Next.
- 5. Enter all or part of the street name or number and then select the street from the list.

|   | $\wedge$ |              |  |
|---|----------|--------------|--|
| 4 | <u>/</u> | $\mathbf{Y}$ |  |

- NOTE: When entering street information, you do not need to enter a prefix or suffix. For example, to find "E Main St," you can enter "Main."
- 6. If many addresses match your search criteria, select the correct address from the list. The information page for the address opens.

## Finding a Location by Spelling the Name

If you know the name of the location you are looking for, you can spell it using the on-screen keyboard or keypad. You can also enter letters contained in the name to narrow the search.

- 1. From the main page, select Where to? > Points of Interest.
- 2. Select Spell Name.
- Using the on-screen keyboard or keypad, enter letters in the name. Select Done.
- 4. Select the point of interest you are looking for.

## Finding a Location Using Local Search

Local search enables you to search for the most current location information.

In addition to searching by spelling the name of a location, you can also search for locations within a specific category, like hair salons or art galleries. Your phone must have an Internet connection to access this information. See your phone service provider for applicable charges.

- 1. From the main page, select Where to? > Local Search.
- 2. Select Spell Name.

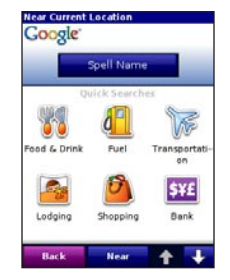

 Using the on-screen keyboard or keypad, enter letters for what you want to search for. Select **Done**.

| • | в    | c | D | ε  | F  | G   |
|---|------|---|---|----|----|-----|
| н |      | J | к |    | м  |     |
| 0 | Р    | Q | R |    |    | U   |
| v | w    | × |   |    | Sp | ace |
|   | Done |   | 1 | 23 | A  | BC  |

4. Select a point of interest.

| Great Clips             | 1.27 |
|-------------------------|------|
| Roger's Hairstyling     | 1.17 |
| Fantastic Sams          | 2.17 |
| Great Clips             | 2.07 |
| Great Clips 119th Plaza |      |

**TIP:** You can also find the local search feature under (**Menu** >) **Garmin Online** > **Local Search**. For more information about Garmin Online, see page 21.

## **Finding Fuel Prices**

You can find fuel prices in select markets. Your phone must have an Internet connection to access this information. See your phone service provider for applicable charges.

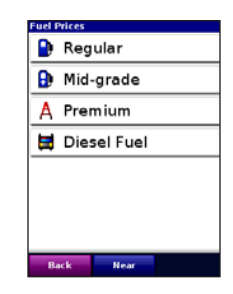

- From the main page, select Where to? > Points of Interest > Fuel > Fuel Prices.
- 2. Select a fuel type.

Your phone connects to the Internet to use this Garmin Online service. A list of fuel prices near your current location appears.

- To sort the list by lowest price, select Sort. To sort by distance, select Sort again.
- 5. Select the location you want.
  - TIP: You can also find fuel prices under (Menu >) Garmin Online > Fuel Prices. For more information about Garmin Online, see page 21.

### Navigating to a Contact

For more information about Contacts, see pages 29–30.

- From the main page, select Where to? > Contacts.
- 2. Select a contact in the list.
- If the contact does not have a GPS location, Garmin Mobile XT asks if you want to assign a GPS location. Select Yes. Select an option to set a GPS location for the contact.

## **My Locations**

You can save places in My Locations, so you can quickly find them and create routes to them. Your home location is also stored in My Locations.

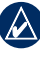

**NOTE:** For information on editing and managing your saved locations, see pages 27–28.

#### Saving Places You Find

- After you have found a place you want to save, select (Menu >) Save.
- 2. Select OK. The place is saved in My Locations.

#### **Finding Saved Places**

- 1. From the main page, select Where to?.
- 2. Select My Locations.

# Finding Recently Found Places

Garmin Mobile XT keeps track of the last 40 locations you have recently found so you can find them again quickly. From the main page, select **Where to?** > **Recent Finds** to view your recently found items.

## **Finding Extras**

For more information about optional accessories, go to http://shop.garmin .com or www.garmin.com/extras. You can also contact your Garmin dealer to purchase accessories.

#### **Custom POIs**

Custom POIs are customized points on the map. They can contain alerts that let you know if you are near a designated point or if you are traveling faster than a specified speed. You can create or download Custom POI lists and install them on your device using Garmin POI Loader software available at www .garmin.com/extras. See the POI Loader Help file for more information.

- 1. Use POI Loader to load Custom POIs on your device.
- From the main page, select Where to? > Extras > Custom POIs.

## **Finding Cities**

 From the main page, select Where to? > Cities. A list of cities near your current location appears.

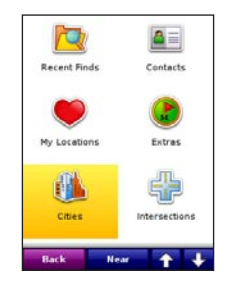

2. Select a city. To search by name, select **Spell**, enter the name, and then select the city you want.

## **Finding Intersections**

- From the main page, select Where to? > Intersections.
- Select a country and state/region (if necessary).
- To search all cities, select Search All Cities. You can also select Spell City/Postal Code, enter part of the name, and then select the city from the list.
- 4. Enter all or part of the first street name or number and then select the street from the list.

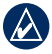

**NOTE:** When entering street information, you do not need to enter a prefix or suffix. For example, to find "E Main St," you can enter "Main."

5. Enter all or part of the second street name or number and then select the street from the list.

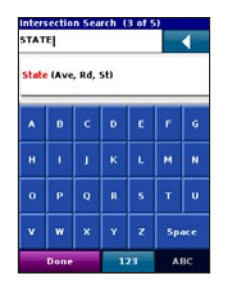

6. If many intersections match your search criteria, select the correct intersection from the list.

# Finding a Location Using Photo Navigation

Panoramio<sup>™</sup> provides pictures that include location information. Your phone must have an Internet connection to access this information. See your phone service provider for applicable charges.

From the main page, select **Where to?** > **Panoramio**<sup>™</sup> **Photos.** A list of photos that Panoramio users have taken of nearby locations will load.

#### Where to?

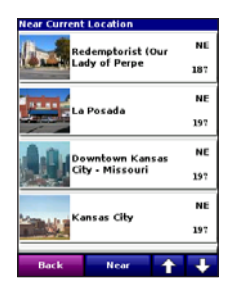

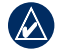

**TIP:** You can also find the Panoramio feature under (**Menu** >) **Garmin Online** > **Panoramio<sup>™</sup> Photos**. For more information about Garmin Online, see page 21.

### **Using Location Messages**

After you receive a location message, you can create a route to it.

 From the main page, select Where to? > Location Messages or select (Menu >) Tools > Location Messages.

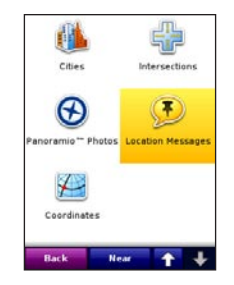

2. Select the location message from the list, and then select **View Details**.

For more information on location messages, see pages 25–26.

# Entering Location Coordinates

Enter the location's coordinates; this can be helpful for geocaching.

- On the Menu page, touch Where to ?> Coordinates.
- 2. Touch **Format** to change the location coordinate format.
- 3. Enter the coordinates, and touch **Next**.

# Routing

After you select **Go!**, Garmin Mobile XT creates a route to your destination.

#### Using the Trip Computer

The Trip Computer automatically keeps track of the time, distance, and speed of your travels when your GPS receiver is enabled. It shows your odometer, driving time, stopped time, average speed, and max speed.

| (w) 0.0°               | ( 1.81 7)            |  |
|------------------------|----------------------|--|
| Total Time:<br>07:48   | Overall Avg:         |  |
| Driving Time:<br>13:28 | Driving Avg:<br>8.01 |  |
| Stopped Time:<br>07:34 | Max Speed:<br>11.6;  |  |
| Back                   | Reset                |  |

To access the Trip Computer, select (Menu >) Tools > Trip Computer, or from the map page, select Speed.

To reset your distance, times, and *Garmin Mobile XT Owner's Manual* 

average speeds, select **Reset**, then select the data you want to reset.

#### Viewing the Upcoming Turns

After you have created a route, you can view each of your upcoming turns on the map.

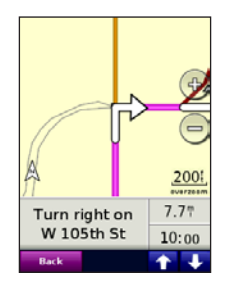

To view the upcoming turns on touchscreen phones, select the distance to the next turn in the upper left corner of the map page. The next turn in your route appears complete with turn instructions and a distance and time to the turn. Select the **Up** and **Down** arrows to view additional turns in your route. Routing

On non-touchscreen phones, you can view the upcoming turns from the map page by pressing **2** on your keypad.

#### Viewing the Route Details

To view a list of all the turns in your route, select (**Menu** >) **Tools** > **Route Details** from the main page. On touchscreen phones, you can view the list by selecting the directions bar above the map. On other phones, you can view the list from the map page by pressing **5** on your keypad.

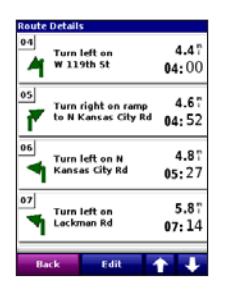

## Adding a Detour to Your Route

While navigating a route, you can use detours to avoid obstacles such as traffic jams or construction zones.

- 1. With a route active, select **Detour** from the main page.
- 2. Select Distance or Upcoming Turn.
- If you selected **Distance**, select how much of your current route you want to avoid. If you select **Upcoming Turn**, select the turn you want to avoid.
- Select Yes. Garmin Mobile XT recalculates the route to include the detour.

### **Stopping Your Route**

With a route active, select **Stop** from the main page.

## Adding Stops to a Route

Via points are additional points or stops that you add to a route. They can be addresses, points of interest, or any other location on the map.

You can add vias to a route using the Where to? menu. Find a location and then select (Menu >) Options > Add as via to current route.

You can also add vias to a route using the Route Details page.

1. With an active route, select (Menu >) Tools > Route Details > Edit.

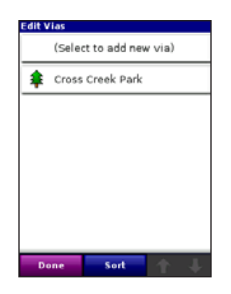

2. Select Add new via.

4. Select **Select** to add the via to your route.

#### **Removing Via Points**

- Select (Menu >) Tools > Route Details > Edit.
- 2. Select the via and select **Delete**.

#### Changing the order of Via Points

- Select (Menu >) Tools > Route Details > Edit.
- Select a via in the list and select the Up or Down arrows to move it. You can also select Sort to automatically reorder the vias.

## Avoiding Roads and Areas

You can exclude specific roads or areas from all of your routes. Garmin Mobile XT avoids using these roads or areas in routes unless there is no alternative. To edit route settings, select (Menu >) Tools > Settings > Routing.

| Routing                    |                          |
|----------------------------|--------------------------|
| Calculate Routes for       | Car/<br>Motorcycle       |
| Off-Route<br>Recalculation | Automatic -<br>Announced |
| Route Preference           | Faster Time              |
| Tum Preview                | Disabled                 |
| Avoidance Setup            |                          |
|                            |                          |
| Back                       |                          |

You can avoid general types of roads (such as unpaved roads and toll roads) by changing your routing settings. You can also adjust your routing settings to avoid traffic events if you are connected to Garmin Online.

#### **Avoiding Roads**

 Select (Menu >) Tools > Settings > Routing > Avoidance Setup > Custom > Add New Road.

| Avoidanc  | e Setup    |
|-----------|------------|
| Carpo     | of Lanes   |
| 🗖 Ferrie  | 5          |
| 🗖 Toll R  | oads       |
| 🗹 Traffic | ٤          |
| 🗹 U-Tun   | ns         |
| 🗹 Unpas   | red Roads  |
| 🗖 Major   | Roads      |
| 🗖 Mediu   | m Roads    |
| Done      | Custom 🔒 🔳 |

- Select the starting point of the road you want to avoid, then select Next. A push pin appears on the map.
- Select the ending point of the road you want to avoid, then select Next.
- 4. Select **OK** to save the avoidance.

#### Avoiding Areas

- 1. Select (Menu >) Tools > Settings > Routing > Avoidance Setup > Custom > Add New Area.
- 2. Select a corner of the area you want to avoid, then select **Next**.
- Select the opposite corner of the area you want to avoid. A shaded box appears. Select Next.
- 4. Select **OK** to save the avoidance.

#### View and Edit Avoidances

- 1. Select (Menu >) Tools > Settings > Routing > Avoidance Setup.
- 2. Select Custom > View List.
- 3. Select the avoidance you want to edit.
- 4. Select an option.

To deactivate an avoidance without deleting it, select (**Menu** >) **Tools** > **Settings** > **Routing** > **Avoidance Setup**, then uncheck the avoidance.

## Saving a Route

You can save the route you are currently navigating and use it again later.

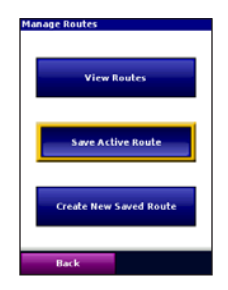

- 1. Select (Menu >) Tools > Manage My Data > Routes.
- 2. Select Save Active Route > OK.

## Planning a Route

You can plan, create, and automatically save a complex route.

- Select (Menu >) Tools > Manage My Data > Routes.
- 2. Select Create New Saved Route.
- 3. Select your starting point.
- 4. Select your ending point.
- 5. Select intermediate (via) points as necessary, or select **None**.
- 6. Select your route calculation preference.
- Select Go! to save the route and start navigating it, or select Save to save the route for future use.

#### Navigating a Saved Route

- Select (Menu >) Tools > Manage My Data > Routes.
- 2. Select View Routes.

Routing

3. Select the route you want to navigate.

#### Editing a Saved Route

After you have saved a route, you can edit that route as needed.

- 1. Select (Menu >) Tools > Manage My Data > Routes.
- 2. Select View Routes.
- 3. Select a route and select Edit.

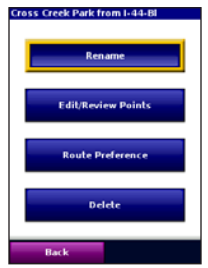

- 4. Select an option:
  - Rename-renames the route.
  - Edit/Review Points-adds, deletes, or rearranges the points in the route.

- Route Preference-sets Faster Time or Shorter Distance as the route calculation preference.
- Delete-deletes the route.

#### Simulating a Route

If the GPS is off, you can simulate driving a route. Garmin Mobile XT shows your vehicle traveling along the roads in the route and simulates each turn and voice prompt.

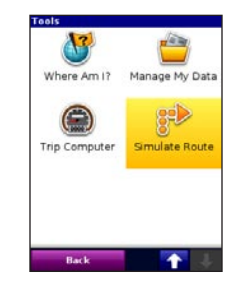

- 1. Follow the steps for creating a route.
- With the GPS off (see page 42), select (Menu >) Tools > Simulate Route.

# Garmin Online<sup>™</sup>

Use Garmin Online to download free, location-relevant information such as fuel prices (USA only), live weather data, and traffic data. You can also download safety camera information (Europe only) as a paid service. Not all services are available in all areas.

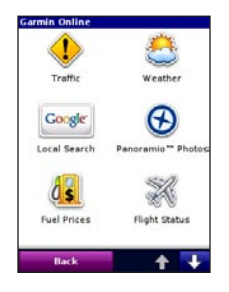

Your Garmin Online account is activated automatically on most phones. To activate it manually, see page 22.

By default, Garmin Mobile XT prompts you when attempting to connect to Garmin Online. Change this setting by selecting (**Menu** >) **Tools** > **Settings** > **Garmin Online**. See page 40.

You may occasionally receive messages from the Garmin Online server, which are indicated by the  $\boxtimes$  server message icon at the top of the main page. Select the icon to view the message.

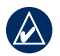

**NOTE:** Your phone must have an Internet connection to access Garmin Online. Most Garmin Online data is free, but your phone's regular Internet and data transfer charges apply. See your phone service provider for applicable charges.

# Checking Subscription Status

Use the Subscription Status page to activate Garmin Online services (if necessary) and to verify the services available to you. Not all services require account activation. See http://my.garmin .com for subscription information.

Your phone must have an Internet connection to access Garmin Online. See your phone service provider for applicable charges.

#### Activating Your Garmin Online Account

- 1. Select (Menu >) Tools > Garmin Online > Subscription Status.
- 2. Select Activate.
- Enter your activation code and select Done. Your phone connects to Garmin Online and a list of available services appears.

To change your Garmin Online settings, select (**Menu** >) **Tools** > **Settings** >

**Garmin Online,** or select **Options** on the Subscription Status page.

### Viewing Weather Data

Where available, Garmin Online provides weather data. You must be connected to Garmin Online to access weather data.

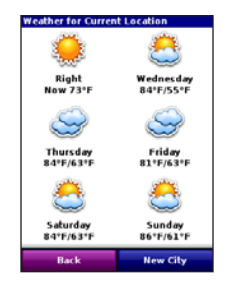

To view current conditions and a fiveday forecast for your current location, select (**Menu** >) **Garmin Online** > **Weather**. To view details, select an item from the list.

To show weather for a different location, select **New City** and enter a city name.

You can also view weather data for a location you have found.

### Viewing Traffic Data

By default, Garmin Mobile XT is set to avoid severe traffic events while you are navigating on a route. If there is a severe traffic incident, Garmin Mobile XT avoids the incident when generating the route. To deactivate this setting, select (Menu >) Tools > Settings > Routing > Avoidance Setup > Traffic. You must be connected to Garmin Online to access traffic data.

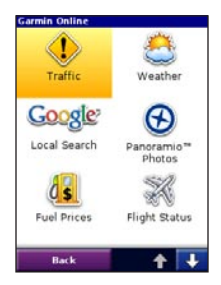

Select (Menu >) Garmin Online > Traffic. A list of nearby traffic events Garmin Mobile XT Owner's Manual appears. To view details, select a traffic event from the list. To show a traffic event on the map, select an event and then select **Map**.

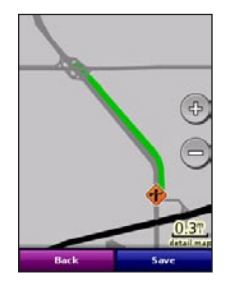

#### Severity Color Code

Green = Low severity; traffic is flowing normally.

Yellow = Medium severity; traffic is a bit congested.

Red = High severity; traffic is heavily congested or stopped.

## Viewing Flight Data

The flight status feature displays airports in ascending order with the nearest major airport to your location listed first. You must be connected to Garmin Online to access flight data

- 1. Select (Menu>) Garmin Online > Flight Status to see a list of airports.
- 2. Select an airport to check the status of flights that depart within 24 hours, get departure and arrival information and navigate to the airport.

Select **Map** to see an airport location on the map, and **Options** for additional choices.

#### Downloading Safety Cameras

You can use Garmin Online to download safety camera information (not available for all regions). You have a 30-day free trial period that begins when you download your first safety camera region. See http://my.garmin. com for more information. You must be connected to Garmin Online in order to download safety camera information.

- Select (Menu >) Garmin Online > Safety Cameras. A list of available safety camera regions appears.
- 2. Select a region or regions from the list and then select **Download**.

Safety cameras are loaded as Custom POIs. To view your safety cameras, select **Where to?** > **Extras** > **Custom POIs**. To change the settings for safety camera notification, see page 41.

**NOTE:** Check your local laws and regulations to be sure your use of safety camera information is not prohibited. Garmin is not responsible for the violation of any such law or regulation.

## **Location Messages**

The location messages feature allows you to send your current location information to other people using SMS text messaging. You can include the nearest address and a map image. Your phone's normal messaging fees apply.

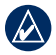

**NOTE:** Sending a map image requires MMS picture messaging support on the sender's and receiver's phones. See your phone service provider for applicable charges.

## **Sending Your Location**

You can send your current location as a location message to people in your Contacts list. The information is sent to Garmin Mobile XT users as a location message and as a text message that includes the nearest address.

Contacts who do not have Garmin Mobile XT receive a text message only.

- Select (Menu >) Tools > Location Messages or Where to? > Location Messages. A list of recent location messages (if you have any) appears.
- Select a location message, or select Contacts and select a contact from the list. Select Select.
- Select Send Location Message. A message with your current location appears.
- To change your location message symbol, attach a map of your location, or automatically request a location message from the recipient, select (Menu >) Options.
- 5. To send the location message, select **Send**.

### Requesting a Location Message

You can request a location message from Garmin Mobile XT users in your Contacts list.

- Select (Menu >) Tools > Location Messages. A list of recent location message (if you have any) appears.
- Select a location message, or select Contacts and select a contact from the list. Select Select.
- Select Request Location Messages. A "Where are you?" text message appears.
- 4. Select **Request** to send the message.

When you receive a location message, you are prompted to open Garmin Mobile XT. If it is already running, a message appears. You can save the location messages, view it on the map, and route to it.

## Routing to a Location

After you receive a location message, you can create a route to it.

- Select Where to? > Location Messages or select (Menu >) Tools > Location Messages.
- 2. Select the location message from the list.
- 3. Select View Details.

# **My Locations**

### Saving a Location

- After you have found a place you want to save, select (Menu >) Save to My Locations.
- 2. Select **OK**. The place is saved in My Locations.

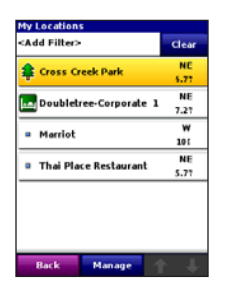

# Creating a New Saved Location

- 1. Select (Menu >) Tools > Manage My Data > My Locations.
- 2. Select Menu or Manage > New Location.

## **Editing My Locations**

You can change the name, the category, or the symbol of a saved location, move the location to a different place, or delete the location.

- 1. Select (Menu >) Tools > Manage My Data > My Locations.
- Select a location, then select (Menu
   >) and select an option:
  - Change Name—rename the location.
  - Change Location—give this item a new location using the address search, the map, your current location, or by entering the coordinates.
  - Change Categories—assign this location to a category, such as Business.
  - Change Symbol—change the symbol used on the map to show this location.
  - Delete—delete this location from My Locations.

#### **Using Location Categories**

Garmin Mobile XT contains default categories to help you organize your saved locations. You can also create your own categories for your saved locations.

#### **Creating a Category**

- Select (Menu >) Tools > Manage My Data > My Locations.
- 2. Select a location, then select (Menu >) Change Categories.
- 3. Select Manage > Add Category.

| Select Search Local | ion<br>ation |
|---------------------|--------------|
| O Near Current Ro   | be           |
| 🔿 Near Route Dest   | ination      |
|                     |              |
|                     |              |
|                     |              |
| Done                | Near Other   |

4. Enter the category name, then select **Done**.

#### Assigning a Category

- Select (Menu >) Tools > Manage My Data > My Locations.
- Select the location you want to assign to a category, then select (Menu >) Change Categories.
- 3. Select one or more categories, then select **Done**.

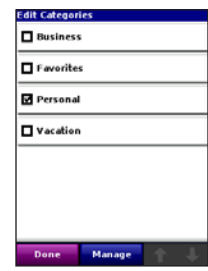

## Deleting All Saved Locations

- Select (Menu >) Tools > Manage My Data > My Locations.
- 2. Select Menu or Manage > Delete All.

# Contacts

#### Assigning a Location to a Contact

1. Select Where to? > Contacts.

| Contacts (2)         |      |
|----------------------|------|
| Doubletree-Corporate | NE   |
| Woo Woo              | 7.27 |
| The characteria      | N    |
| - Sk Mechanic        | 1.87 |
|                      |      |
|                      |      |
|                      |      |
|                      |      |
|                      |      |
|                      |      |
|                      |      |
|                      |      |
|                      |      |
|                      |      |
|                      |      |
|                      |      |
| Back Spell           | N JL |
| Back Spell           |      |

- 2. Select a contact in the list, then select **Go!**.
- If the contact does not have a GPS location set, Garmin Mobile XT asks if you want to assign a GPS location. Select Yes.
- 4. Select a method to set a GPS location for this contact.

## **Editing Contacts**

- 1. Select (Menu >) Tools > Manage My Data > Contacts.
- Select a contact, then select (Menu
   >) and select an option:
  - Change Location—give this contact a new location using the address search, the map, your current location, or by entering the coordinates.
  - Change Categories—assign this location to a category, such as Business.
  - Change Symbol—change the symbol used on the map to show this location.

## Routing to an Appointment

You can create a route to an appointment in your calendar (only available on Windows Mobile devices).

- 1. From your calendar, select an appointment and then select **Menu**.
- 2. Select Garmin Mobile XT > Set Location Point.
- 3. Enter a location name, then select **Map** or **Find**.
- 4. Set a GPS location for the contact.
- 5. Select OK.

When you are ready to create a route to the appointment, select the appointment in the calendar, and then select **Menu** > **Garmin Mobile XT** > **Route to It**.

## Tools

The **Tools** menu provides access to many helpful features of the Garmin Mobile XT application. Many of these topics are discussed in other parts of this manual:

- For information on Location Messages, see pages 25–26.
- For information on Route Details, see pages 16 and 17.
- For information on the Trip Computer, see page 15.
- For information on simulating a route, see page 20.

## Browsing the Map

You can use the map to view places not near your current location. To browse the map, select (**Menu** >) **Tools** > **Browse Map**. With the map page open, you can touch the vehicle or press **Enter** on your phone to open the Browse Map page.

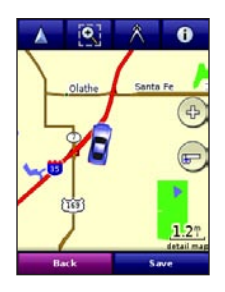

On touchscreen devices, drag your finger across the screen to move the map. On other devices, use the navigation key to move the map.

**Recenter the Map**—on touchscreen phones, select the position icon to re-center the map on your location. On other phones, select **Menu** > **Recenter on Vehicle**.

**Zoom Out**—on touchscreen phones, select +. On other phones, press 1.

**Zoom In**—on touchscreen phones, select —. On other phones, press 3.

**Zoom Into Area**—on touchscreen phones, select (2) and then draw a box on the map to zoom in on an area. Select (2) again to deactivate this tool. (Not available on all phones.)

Measure Distance—on touchscreen phones, select  $\wedge$  to measure distance between two points. Select the first point on the map, select  $\rangle$ , and then select the point you want to measure to. (Not available on all phones.)

View Information—on touchscreen phones, select it to view information about the selected point on the map. On other phones, select Menu > Point Information. You can then route to that point, save it in My Locations, save it to Contacts, send it to another person as an SMS/text message, or add it to the active route as a via. Save Your Current Location—select (Menu >) Save.

#### Where Am I?

The Where Am I? page shows your current latitude/longitude location. You can also use it to find the nearest address, the nearest major intersections, and the nearest hospital, police station, and gas station. Select (Menu >) Tools > Where Am I. To save your current location, select Save.

### **Managing Data**

The Manage My Data page allows you to edit My Locations, work with saved routes and contacts, and review the Map Sets and Custom POI sets loaded on your device. Select (**Menu** >) **Tools** > **Manage My Data** and then select an option. For information about managing your Contacts see pages 29–30. For about managing My Locations, see pages 27–28.

Garmin Mobile XT Owner's Manual

#### Managing Your Map Sets

Garmin Mobile XT includes preloaded map data. You can purchase additional MapSource map data (map sets) from your Garmin Dealer or Garmin at www.garmin.com/cartography.

To view the map sets loaded on your phone, select (Menu >) Tools > Manage My Data > Map Sets. To delete a map set, select the map set, and then select Delete.

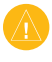

**CAUTION:** If you delete a map set, you cannot recover it.

#### Managing Your Tracks

(Not available on all phones.) A track is the path that you have traveled, kind of like a bread crumb trail. After you record tracks, you can save them. Saved tracks appear on the map automatically.

#### **Recording a Track**

- Select (Menu >) Tools > Manage My Data > Tracks.
- 2. Select Options.
- Select Recording Mode and select a recording option:
  - Wrap When Full—record over the beginning of the track when the track memory is full.

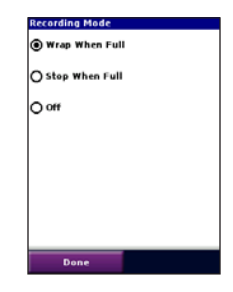

- Stop When Full—stop recording when the track memory is full.
- Off—turn off track recording.

- Select Recording Interval and select how often you want track points recorded. More Often records more points and creates more detailed tracks, but fills up track memory more quickly.
- 5. Select **Show Active Track on Map** and select **Enabled** to view the active track on the map while it is being recorded.

#### Saving a Track

- Select (Menu >) Tools > Manage My Data > Tracks.
- 2. Select Save Active Track > Save.

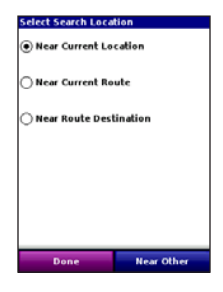

After you save a track, clear the track memory by selecting **Clear Active Track**.

#### Viewing and Editing a Saved Track

You can rename a track, change its color, display it on the map, or delete it.

- Select (Menu >) Tools > Manage My Data > Tracks.
- 2. Select View Saved Tracks.
- Select a track and then select (Menu >) Edit.
- 4. Select an option:
  - Rename-renames the track.
  - **Color**-selects the display color for the track.
  - **Display on Map**-shows the track on the map page.
  - Delete-deletes the track.

# Settings

Customize Garmin Mobile XT using the Settings.

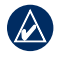

**NOTE:** Some phone settings such as screen timeouts, automatic call answering with hands-free kits, and power management cannot be changed using the application. Refer to your phone's owners manual for information about changing these settings.

## Map Settings

Map settings allow you to customize the appearance of the map, including detail, orientation, and text size. To change map settings, select (Menu >) Tools > Settings > Map.

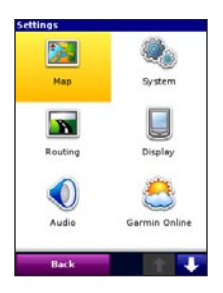

**Map Detail**—adjust the amount of detail shown on the map. Showing more detail may cause the map to redraw slower.

**Orientation**—change the perspective of the map.

- **3 Dimensional**—display the map in 3 dimensions (3D) with your direction of travel at the top.
- North Up—display the map in 2 dimensions (2D) with North at the top.
- **Track Up**—display the map in 2D with your direction of travel at the top.

**Auto Zoom**—select **Enabled** to have the map automatically zoom to show the next turn on the map.

Metro Areas—select Enabled to shade metropolitan areas of the map.

Vehicle—select 
or 
to scroll
through your vehicle icons. Select an
icon, and then select Done.

**Show Speed Limit**—select **Yes** to display the speed limit as you travel on major roadways.

**Show Location**—select **On Roads** to have the location icon appear on the nearest road, or select **At GPS Location** to display the icon at your actual GPS location.

**Outline Detailed Maps**—select **Yes** to display lines around detailed maps you have loaded onto your device.

**Lat/Lon Grid**—select **Enabled** to display the latitude/longitude grid.

**Map Features**—select the text size for locations that appear on the map (POIs, streets, cities) or disable text labels.

### **System Settings**

System settings allow you to customize the GPS and select units of measure. To change system settings, select (**Menu** >) **Tools** > **Settings** > **System**.

| Remote GPS       |                     |
|------------------|---------------------|
| Distance / Speed | Statute             |
| Direction        | Cardinal<br>Letters |
| Elevation        | Statute             |
| Depth            | Statute             |
| Temperature      | Fahrenheit          |
| Back             | 1 🔶 🔽               |

**Remote GPS**—opens the Remote GPS Information page. See page 42.

#### **Disconnect Bluetooth GPS on Phone**

**Call** (not available on all phones)—some phones can only be connected using Bluetooth technology for one feature,

Garmin Mobile XT Owner's Manual

while other phones and GPS receivers (the GPS 20SM) can use two Bluetooth connections; one for GPS and one for hands-free calling. This setting allows you to set the priority for the Bluetooth technology connections. Select **Always** to disconnect the Bluetooth GPS to use the hands-free features. Select **When not routing** to disconnect the Bluetooth GPS to use the hands-free features **only** when you are not following a route. Select **Never** to always keep the Bluetooth GPS connected.

**Distance/Speed**, **Direction**, **Elevation**, **Depth**, and **Temperature**—select a unit of measure.

Location Format—select a format for the latitude and longitude coordinates. Because different maps and charts use different position formats, Garmin Mobile XT allows you to choose the correct coordinate format for the type of map you are using. If you select **User UTM Grid**, enter the appropriate coordinate information.

**Datum**—select a map datum. Because different maps and charts use different map datum, Garmin Mobile XT allows you to choose the correct map datum for the map you are using. The datum is generally listed in the map's legend.

**Device has Keypad**—select **Yes** if your device has a traditional phone keypad.

#### Settings

#### RoutingPage 42 Settings

Routing settings allow you to customize the way Garmin Mobile XT calculates routes. To change routing settings, select (Menu >) Tools > Settings > Routing.

| Routing                    |                          |
|----------------------------|--------------------------|
| Calculate Routes for       | Car/<br>Motorcycle       |
| Off-Route<br>Recalculation | Automatic -<br>Announced |
| Route Preference           | Faster Time              |
| Tum Preview                | Disabled                 |
| Avoidance Setup            |                          |
|                            |                          |
| Back                       |                          |

**Calculate Routes for**—select your vehicle type to optimize routes.

Off-Route Recalculation—select Prompted to have Garmin Mobile XT ask before recalculating your route if you go off the route, Automatic– Announced to have Garmin Mobile XT announce that it is recalculating, Automatic–Silent to have Garmin Mobile XT recalculate the route without an announcement, or **Off** to have Garmin Mobile XT not recalculate the route if you go off route.

Route Preference—select a preference for calculating your route. Select Faster Time to calculate routes that are faster to drive but can be longer in distance. Select Shorter Distance to calculate routes that are shorter in distance but can take more time to drive. Select Off Road to create a direct route to the destination (the route will not follow roads).

**Turn Preview**—select **Enabled** to show a brief preview of upcoming turns.

Avoidance Setup—check the types of roads or areas you want to avoid when creating routes. Garmin Mobile XT avoids using these items in a route unless there is no alternative. For more information, see pages 17–19.

## **Display Settings**

To change display settings, such as backlight, software text language, and color scheme, select (**Menu** >) **Settings** > **Tools** > **Display**.

| Display<br>Backlight Override |                     |
|-------------------------------|---------------------|
| Color Mode                    | Auto                |
| Text                          | American<br>English |
| Keyboards                     |                     |
|                               |                     |
|                               |                     |
| Back                          |                     |

**Backlight** (not available on all phones)—select a backlight setting.

**Text**—select a language for the Garmin Mobile XT software. This does not change the map text.

**Color Mode**—select **Day** for a light background with dark text, **Night** for a dark background with light text, or **Auto** for the background to change according to the time of day. *Garmin Mobile XT Owner's Manual* 

## Audio Settings

To change audio settings, such as volume, voice, and attention tone, select (Menu >) Tools > Settings > Audio.

| Volume         | 20%                 |
|----------------|---------------------|
| Voice          | American<br>English |
| Voice Prompt   | Enabled             |
| Attention Tone | Disabled            |
|                |                     |
|                |                     |
| Back           |                     |

Volume—select the volume level.

**Voice**—select a language, if you have multiple voice languages loaded on your device.

**Voice Prompt**—enable/disable the vocal navigation prompts.

**Attention Tone**—enable/disable the tone that is sounded before a navigation prompt.

## **Garmin Online Settings**

Garmin Online settings allow you to change the way your phone accesses Garmin Online. To change Garmin Online settings, select (Menu >) Tools > Settings > Garmin Online.

| Garmin Online<br>Garmin<br>Online Access | Prompted |
|------------------------------------------|----------|
|                                          |          |
|                                          |          |
|                                          |          |
|                                          |          |
| Back                                     |          |

Garmin Online Access—select Always to connect to Garmin Online automatically. Select **Prompted** to be asked each time Garmin Mobile XT connects to Garmin Online. Select **Disabled** to prevent Garmin Mobile XT from connecting to Garmin Online.

## **Proximity Points Settings**

Proximity points settings allow you to enable proximity alerts as well as adjust speed alert tones and proximity alert tones for Custom POI sets and safety cameras. To change proximity point settings, select (Menu >) Tools > Settings > Proximity Points.

| Enabled                    |
|----------------------------|
| Enabled                    |
| Continuous<br>Speed Alerts |
|                            |
|                            |
|                            |
|                            |
|                            |

**Custom POI Sets**—enable/disable the custom POI (points of interest) sets you have loaded in Garmin Mobile XT.

**Garmin Safety Cameras**— enable/ disable the Safety Camera databases you have loaded in Garmin Mobile XT.

Audio Notification—select how you want to be audibly notified when you approach a custom POI or a safety camera location.

### About

The About page contains information about Garmin Mobile XT, including software version, unit ID, and copyright information. Select (**Menu** >) **Tools** > **Settings** > **About** to access the About page.

## **Restore Defaults**

You can restore all your Garmin Mobile XT settings to the factory defaults by selecting (Menu >) Tools > Settings > Restore Defaults. Any changes you have made to the settings are lost when you restore defaults.

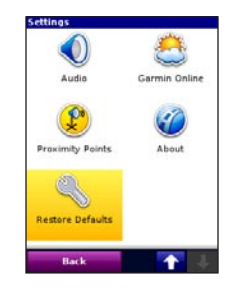

# Appendix

#### **Remote GPS Page**

To view the Remote GPS Information page, select the GPS icon in the upperleft corner of the main page. You can also open the Remote GPS Information page by selecting (**Menu** >) **Tools** > **Settings** > **System** > **Remote GPS**.

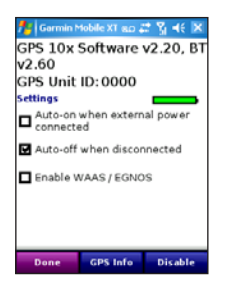

If you own an external Garmin GPS receiver, the Remote GPS page provides information about the GPS unit connected to your device. It also shows status information for your device, including device software version, unit ID, and battery gauge (if applicable).

Select **Enable WAAS/EGNOS** to turn on WAAS. A check mark appears when WAAS/EGNOS is enabled. For information, see www.garmin.com /aboutGPS/waas.html.

Select (Menu >) Disable to turn off GPS mode. Select (Menu >) Enable to turn on GPS mode.

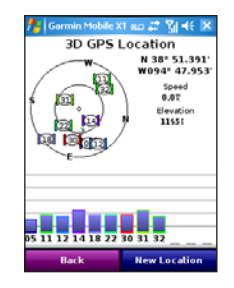

Select (**Menu** >) **GPS Info** to view information about the GPS satellites your device is receiving and their signal strength. It shows your position (lat/lon), the GPS accuracy, your current speed, and your current elevation. Select **New Location** to set your location.

#### **Setting Your Location**

When you activate the GPS for the first time, or if you have traveled more than 600 miles with the GPS receiver turned off, the GPS must initialize. To shorten the initialization time, set your location on the map.

- Select (Menu >) Tools > Settings > System > Remote GPS.
- 2. Select (Menu >) GPS Info.
- 3. Select New Location.
- Select a point on the map near your current location, then select (Menu >) OK.

## Index

#### Symbols

2-D, 3-D map view 35

#### A

adding stop to route 17 additional maps 33 address 8 appointment 30 audio settings 39 avoiding traffic 23 avoiding roads and areas 17

#### В

background color 39 backlight 39

#### С

changing the search area 6 cities, finding 12 contacts 11, 29 assigning a location 29 editing 29 navigating to 11 coordinates 14 Custom POIs 12 settings 40 D display settings 39

#### Ε

expanding the search area 6 Extras 12

#### F

finding 5–14 address 8 by name 9 by postal code 8 extras 12 fuel prices 10 intersections 13 places near other places 6 recently found places 12 saved places (My Locations) 11 finding places using photos 13–14 fuel prices 10

#### G

Garmin Online 21–24 geocaching 14 GPS turn on and off 42 intersection 13

#### L

language text 39 Location Messaging 25 requesting 26 routing to 26

#### Μ

map settings 35 myGarmin ii My Locations 11 delete all 28 finding 11

#### Ρ

Panoramio pictures 13 postal code 8 prices fuel 10 proximity points settings 40

#### R

rates fuel 10 recently found locations finding 12

Garmin Mobile XT Owner's Manual

#### Index

restore default setting 41 route preferences 38 routing 15–20 add a stop 17 delete stop/via 17 edit 20 Location Messaging 26 navigate a saved route 19 plan 19 save 19 settings 38 simulate 20 to an appointment 30

#### S

safety cameras downloading 24 settings 41 satellite signals 1 save your current location 32 saving places you find 11 sending a location 6 settings audio 39 display 39 Garmin Online 40 map 35 restore 41 routing 38 system 36 setting your location manually 43 simulate navigation 20 spelling the name of a place 9 system settings 36

#### Т

tracks 33 deleting 34 editing 34 recording 33 saving 34 Track Up 35 Traffic 23 turn GPS on 2, 42 turn GPS off 42

#### U

unit ID 41

#### V

via points 17

#### W

weather 6 Where Am I? 32

Garmin Mobile XT Owner's Manual

For the latest free software updates (excluding map data) throughout the life of your Garmin products, visit the Garmin Web site at www.garmin.com.

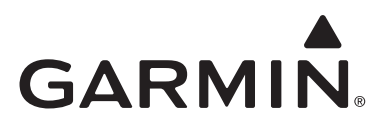

© 2008 Garmin Ltd. or its subsidiaries

Garmin International, Inc. 1200 East 151st Street, Olathe, Kansas 66062, USA

Garmin (Europe) Ltd. Liberty House, Hounsdown Business Park, Southampton, Hampshire, SO40 9RB UK

> Garmin Corporation No. 68, Jangshu 2nd Road, Shijr, Taipei County, Taiwan

> > www.garmin.com

Part Number 190-00946-00 Rev. A